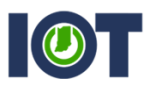

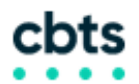

WEBEX MEETINGS: JOINING BEFORE THE HOST

This sheet will show users how to set up meetings to allow users to join before the host. All instructions must be completed before the Meeting is started. These instructions apply to users logging in at indiana.webex.com OR indianaenhanced.webex.com.

If you have additional questions, please contact Mike Hicks at <u>mhicks@iot.in.gov</u>, or Gary Flynn at <u>gflynn@iot.in.gov</u>.

1. After logging in at indiana.webex.com, choose the **WebEx Meetings** tab in the upper left-hand corner. On the left side, select Schedule a Meeting. You should reach a screen resembling below. Once you have, select **Advanced Scheduler**.

| Home                                                                                                    | Webex Meetings | Webex Events       | Webex Support                                                   | Webex Training                                                                                                    | My Webex                                                                                    |                                |                  |              |       |  |  |
|----------------------------------------------------------------------------------------------------|----------------|--------------------|-----------------------------------------------------------------|----------------------------------------------------------------------------------------------------|---------------------------------------------------------------------------------------------|--------------------------------|------------------|--------------|-------|--|--|
| New User Reference<br>Attend a Meeting<br>• Host a Meeting<br>My Personal Boom<br>Schedule a Meeting<br>Meet Now<br>My Meetings<br>My Recorded Meetings<br>• Set Up<br>• Support<br>Help |                | Sche<br>To set adv | dule a Me<br>vanced meeting opt<br>• Meeting to<br>• Passw<br>D | eeting<br>tions or to scheduk<br>pic:                                                                                                    | e a Personal Co                                                                             | enference m<br>(P)<br>am (O) p | eeting, go to A  | dvanced Sche | duler |  |  |
| Downk                                                                                                    | ources<br>oads |                    | Durat                                                           | ion: 1 hr 💌                                                                                                    | 0 min 💌                                                                                     |                                |                  |              |       |  |  |
|                                                                                                    |                |                    | Attende                                                         | ees: <separate e<="" td=""><td>email addresses</td><td>s with a com</td><td>nma or semicol</td><td>on&gt;</td><td></td><td></td><td></td></separate> | email addresses                                                                             | s with a com                   | nma or semicol   | on>          |       |  |  |
|                                                                                                    |                |                    | Audio conferer                                                  | Use address<br>Let anyo<br>Send a c<br>Change aud<br>Save as tem<br>Start                                                                            | s book<br>one with a host a<br>copy of the invita<br>o<br>io conference<br>uplate<br>Cancel | ation email t                  | this site host m | y meeting    |       |  |  |
|                                                                                                    |                |                    |                                                                 |                                                                                                    |                                                                                             |                                |                  |              |       |  |  |

Enter all of the relevant information for your meeting as needed until you reach step
 2; Date & Time. On this page, there is an option to allow attendees to join up to 15 minutes prior to start time. Once you hit Next, it will save this option and you can continue setting up your meeting.

| New User Reference                                 | Date & Time              |                                                   |   |                                  |
|----------------------------------------------------|--------------------------|---------------------------------------------------|---|----------------------------------|
| Host a Meeting                                     | Return to Quick Schedule | a                                                 |   |                                  |
| My Personal Room<br>Schedule a Meeting<br>Meet Now | Meeting date:            | 10/19/2018                                        | 1 | Required Information             |
| My Meetings<br>My Recorded Meetings                | Meeting time:            | 1 💌 30 💌 🔿 am 💿 pm                                | 2 | Date & Time<br>Audio Conference  |
| ▶ Set Up ✓ Support                                 |                          | Attendees can join 15 v minutes before start time | 4 | Invite Attendees                 |
| Help<br>MyResources                                | Estimated duration:      | 1 hr 💌 0 min 💌                                    | 6 | Registration<br>Agenda & Welcome |
| Downloads                                          | Email reminder:          | 15 The minutes before meeting starts              | 7 | Meeting Options                  |
|                                                    | Recurrence:              |                                                   | 9 | Review                           |
|                                                    |                          | Save as template                                  |   |                                  |
|                                                    |                          | Schedule Meeting Back Next Cancel                 |   |                                  |

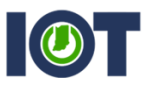

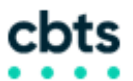

JOINING BEFORE THE HOST (IN ALREADY CREATED MEETINGS ON OUTLOOK)

If you have already created a meeting in Outlook, but need to change when attendees can join, there is a simple process to follow.

1. Select the meeting that you want to allow attendees to join early. **Note:** you can make this change on a single meeting or an entire occurrence.

|   | File M               | eeting Occurrence Insert Form              | nat Text Review 🖓                   | Tell me wha      | t you want to do       |                    |                                                                                                    |            |                   |   |
|---|----------------------|--------------------------------------------|-------------------------------------|------------------|------------------------|--------------------|----------------------------------------------------------------------------------------------------|------------|-------------------|---|
|   | Cancel Cancel Cancel | Cancel Webex ① Host Information<br>Meeting | Appointment<br>Scheduling Assistant | Meeting<br>Notes | Contact<br>Attendees • | 🚾 🗖 Busy<br>🐥 None | Edit Series     Generation     Edit Series     Generation     Edit Series     Edit Series     Edit Series     Edit Series     Edit Series | Categorize | View<br>Templates |   |
| l | Actions              | Webex                                      | Show                                | Meeting          | Attendees              |                    | Options                                                                                                    | Tags       | My Templa         | ~ |

- 2. In the top menu bar, click the option for **Change Settings.**
- 3. Upon clicking Change Settings, Outlook will connect to the WebEx servers and generate a new menu. On this menu, there will be a checkbox option that reads 'Attendees can join [] minutes before starting time. Click the box to enable it for the meeting, then you can choose how soon they can join the meeting before the host, with a maximum time of 15 minutes.

| Option                                                                         | Tere                                                                                                    |                                                             |
|--------------------------------------------------------------------------------|----------------------------------------------------------------------------------------------------|-------------------------------------------------------------|
| 🗄 ५ ७ 🛧 🗸 🍳                                                                    | Webex Settings                                                                                               | × 57XXX                                                     |
| File Meeting Occur                                                             | Meeting Information                                                                                          |                                                             |
|                                                                                | Meeting template: MC: Webex Meetings Default $\checkmark$ 0                                                  | Edit Series                                                 |
| Cancel Cancel We<br>Meeting Meeting                                            | Meeting type: Webex Meetings Pro 200 V                                                                       | Room Finder                                                 |
| Actions                                                                        | Meeting password: pdimyvsH *                                                                                 | ions                                                        |
| Occurs every Wednesday<br>Attendee responses: 7 ac<br>This appointment conflic | <ul> <li>Exclude password from email invitation</li> <li>List on public calendar</li> </ul>                  | 7                                                           |
| ₹ <b>●</b> To                                                                  | Attendees can join meeting $5 \checkmark$ minutes before starting time                                       | . <u>qov&gt;;</u> <mark>Hicks, Mike (IO'</mark><br>.IN.gov> |
| Send Subject IS                                                                |                                                                                                    |                                                             |
| Location IG                                                                    |                                                                                                    |                                                             |
| Start time 🛛 🛛 🛛                                                               | Audio & Tracking Registration Resources                                                                      |                                                             |
| End time W                                                                     | Audio connection type: Webex Audio                                                                           |                                                             |
| Please forward this                                                            | <ul> <li>Display global call-in numbers to attendees</li> <li>Enable and display toll-free number</li> </ul> | SoiVaas Meeting:                                            |
| Do not delete or chai                                                          |                                                                                                    |                                                             |
| Join WebEx meet                                                                | Entry and exit tone: No Tone                                                                                 |                                                             |
| Tweeting password: pdif                                                        | <ul> <li>Required fields</li> <li>On't show me these settings again</li> <li>OK</li> </ul>                   | host information.                                           |

4. Click **OK** to save your changes.